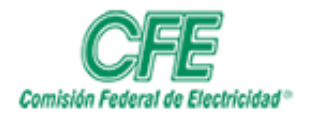

| HOJA    | 1 DE 3     |
|---------|------------|
| VERSIÓN | 1.0        |
| FECHA   | Marzo 2020 |

## PROCEDIMIENTO PARA CAMBIO DE PASSWORD POR WEB

- 1. Abrir un navegador web (Chrome, Firefox, Edge).
- 2. Introducir el siguiente URL http://webmail.cfe.gob.mx
- 3. La página te pedirá introducir tu usuario (shortname) y contraseña de internet (la contraseña es la que utilizas para el acceso a sametime).

| 🖻 🖅 G Esperando respuesta de X + 🗸                                          |                                                                                                    |                                        |                 |          | × |
|-----------------------------------------------------------------------------|----------------------------------------------------------------------------------------------------|----------------------------------------|-----------------|----------|---|
| $\leftarrow$ $\rightarrow$ $\times$ $\textcircled{m}$ @ webmail.cfe.gob.mx/ |                                                                                                    | □ ☆                                    | t≡ l~           | É        |   |
| 077 Mesa Servicio 🏪 O365 Login 👒 Exchange Online 👒 Exchange On Pr           | emise 🚦 Heade Analyser 😾 Microsoft Remote Co 🔺 Porta Azure 🏮 Admin Cen                                                                                                    | nter 365 🧧 Symantec Messaging 👌 Usuari | os restringidos |          |   |
|                                                                             |                                                                                                    | Gmail Imágenes                         |                 | r sesión |   |
| ٩                                                                           | Seguridad de Windows       ×         Microsoft Edge       El servidor webmail.cfe.gob.mx está solicitando su nombre de usuario y contraseña. El servidor informa que es de /.         Advertencia: su nombre de usuario y contraseña se enviarán usando la autenticación básica en una conexión que no es segura.         Iuis.islas         Aceptar       Cancelar |                                        |                 |          |   |

4. Una vez validado tu usuario y contraseña, se desplegará la pantalla donde podrás consultar tus correos de la misma forma que lo haces en tu cliente Lotus

| 🖻 🖅 🖪 Inbox                                                 | × + ~                              |                                                                                                    |                |        |                 | - 1       | 7                     | ×      |
|-------------------------------------------------------------|------------------------------------|----------------------------------------------------------------------------------------------------|----------------|--------|-----------------|-----------|-----------------------|--------|
| $\leftarrow$ $\rightarrow$ $\circlearrowright$ $\widehat{}$ | webmail.cfe.gob.mx/ldgitx05/mail/g | it/Iheman1.nsf?OpenDatabase                                                                                 | 0              | ☆      | ל≡              | h         | È                     |        |
| cr# Mesa Servicio 🚦 O365 Login                              | 👒 Exchange Online 👒 Exchange On    | Premise 🚦 Heade Analyser 📩 Microsoft Remote Co 🔥 Porta Azure 🧃 Admin Center 365 💩 Symar                     | ntec Messaging | 👌 Us   | uarios restring | idos      |                       |        |
| IBM iNotes 🛛 🗮 👤                                            |                                    |                                                                                                    |                |        | Luis Isla       | s Hernand | ez 🕶                  | 0      |
| 🔀 Correo                                                    | Correo-Inbox X                     |                                                                                                    | Todos          | • li   | nbox            |           |                       | ٩      |
| Luis Islas Hernandez                                        |                                    |                                                                                                    |                |        |                 |           |                       |        |
| webmail.cle.gob.mx                                          | C Nuevo - Responder - Responde     | era todos 👻 Remitir 👻 🖿 📩 👻 Marcar como 👻 🛗 Más 👻 🖶                                                         |                |        |                 |           | Mostra                | ar -   |
| Inbox (13)                                                  | 🖾 ! Who                            | Subject                                                                                                    |                | Date * |                 | Size      | 0 1                   | ( ⇒    |
| Drafts                                                      | MARIA MONTOYA BAEZ                 | Primer reporte de tickets                                                                                   |                | 27/    | 02 a las 11:17  | 144       | < .                   | $\sim$ |
| Sont                                                        | ERICK BAEZA PACHECO                | RE: Permiso cfe.mx\iusadis                                                                                  |                | 27/    | 02 a las 11:14  | 1.2 1     | 1                     |        |
| oun                                                         | RAFAEL COBOS LUEVANO               | RE: REQ166745 **** EVIDENCIA Y FORMATO ALTAS ****                                                           |                | 27/    | 02 a las 11:11  | 153       | ¢                     |        |
| Follow Up                                                   | Rafael Cobos Luevano               |                                                                                                    |                | 27/    | 02 a las 11:02  | 19        | <                     |        |
| All Documents                                               | SANTIAGO AMAYA VALENZUELA          | RE: REQ166745 **** EVIDENCIA Y FORMATO ALTAS ****                                                           |                | 27/    | 02 a las 11:01  | 142       | ( 🦉                   |        |
| Junk                                                        | Ty McPherson                       | RE: Microsoft COS Engagement   Additional Data Request                                                      |                | 27/    | 02 a las 10:34  | 297       | < Ø                   |        |
|                                                             | Rafael Cobos Luevano               | Re: Fw: RV: Requerimiento ID0184192 ha sido cerrado.                                                        |                | 27/    | 02 a las 09:56  | 69        | <ul> <li>)</li> </ul> | 2      |
| Trash                                                       | OMAR MEJIA VILLA                   | RV: Requerimiento ID0184192 ha sido cerrado.                                                                |                | 27/    | 02 a las 09:19  | 87        | < →                   | 2      |
| Views                                                       | LUIS FELIPE PEREZ NAVARRO          | RE: FW: Permiso cfe.mx\iusadis                                                                              |                | 27/    | 02 a las 09:15  | 1.1 1     | 1                     |        |
|                                                             | Recibos de Uber                    | Tu viaje del Jueves por la mañana con Uber                                                                  |                | 27/    | 02 a las 09:15  | 100       | <                     |        |
| Folders                                                     | LUIS FELIPE PEREZ NAVARRO          | RE: Permiso cfe.mx\iusadis                                                                                  |                | 27/    | 02 a las 08:26  | 1.2 1     | 1                     |        |
|                                                             | ERICK BAEZA PACHECO                | FW: Permiso cfe.mx\iusadis                                                                                  |                | 26/    | 02 a las 23:58  | 1.2 1     | 1 €                   | •      |
| Tools                                                       | MARCO ANTONIO LOPEZ MELEND         | E Fwd: Comunicado SUTERM para Mail Master, "Apoyo total a la igualdad de derechos y una vida sin violencia" |                | 26/    | 02 a las 22:15  | 990       | < Ø                   |        |
| Otro correo                                                 | MARCO ANTONIO LOPEZ MELEND         | E Fwd: Oficio para Mail SUTERM, "Comunicado SUTERM, 26 febrero 2020"                                        |                | 26/    | 02 a las 22:15  | 2.5 1     | 1 Ø                   |        |
| Olio correo                                                 | LUIS FELIPE PEREZ NAVARRO          | Fwd: Solicitud de mail master                                                                               |                | 26/    | 02 a las 20:50  | 881       | < Ø                   |        |
|                                                             | RAFAEL COBOS LUEVANO               | Consulta                                                                                                    |                | 26/    | 02 a las 17:48  | 67        | <                     |        |
|                                                             | LUIS FELIPE PEREZ NAVARRO          | RE: Blacklist                                                                                               |                | 26/    | 02 a las 17:24  | 18        | <                     |        |
|                                                             | RAFAEL COBOS LUEVANO               | Blacklist                                                                                                   |                | 26/    | 02 a las 17:23  | 16        | <                     |        |
|                                                             | RAFAEL COBOS LUEVANO               | REQ166745                                                                                                   |                | 26/    | 02 a las 16:40  | 24        | <                     |        |
|                                                             | David Dadilla Taharaa              | Comunicado OLITEDM nora Mail Master. "Anous tetal a la isualdad da darashas u una vida sin vialansia"       |                | 261    | 02 0 100 45-20  | 047       | . <i>n</i> o 🔺        | · ~    |

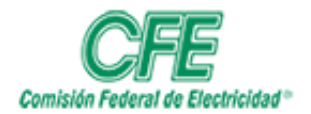

| HOJA    | 2 DE 3     |
|---------|------------|
| VERSIÓN | 1.0        |
| FECHA   | Marzo 2020 |

5. En la parte superior derecha de la pantalla ubicarás tu **nombre**, dar clic sobre el para desplegar el menú y seleccionar **Preferencias** 

|         | Rafael Cobos                                               | s Luevano 👻 |       | 9 |  |
|---------|------------------------------------------------------------|-------------|-------|---|--|
|         | Preferencias<br>✓ Modalidad completa →<br>Finalizar sesión |             |       |   |  |
|         |                                                            | Mos         | strar | Ŧ |  |
| Fecha 🔻 |                                                            | Tamañ: 🖉    | *     | ∢ |  |
|         | 09:50                                                      | 3 k         |       | * |  |
|         | 09:50                                                      | 3 k         |       |   |  |
|         | 09:50                                                      | 3 k         |       |   |  |
|         | 09:45                                                      | 3 k         |       |   |  |
|         | 09:45                                                      | 3 k         |       |   |  |

6. Dar clic en la opción de Seguridad

| Suardar y cerrar Cancelar                                                          |                                                                                                    |
|------------------------------------------------------------------------------------|----------------------------------------------------------------------------------------------------|
| General                                                                            | Cambiar la contraseña de Internet                                                                                                    |
| Correo<br>General<br>Visualización<br>Firmas                                       | Gestión del ID de Notes para funciones de correo seguro<br>El administrador crea un archivo ID de usuario que le permite descodificar, firmar y codificar documentos, así como recuperar mensajes. Su ID de Notes contiene su nombre, certificados de seguridad y otros datos<br>Su archivo de correo CONTIENE un ID de Notes |
| Seguimiento<br>Indicadores de atención                                             | Importar ID de Notes:<br>Importa una copia de su ID de Notes en su archivo de correo. Debe importar su ID para descodificar, firmar y<br>codificar documentos, así como para recuperar mensajes.                                                                                                    |
| Agenda<br>General<br>Visualización<br>Procesar auto.<br>Planificación<br>Reunión   | Cambiar contraseña de ID de Notes:<br>Cambie la contraseña de su ID de Notes.<br>Cambier                                                                                                    |
| Internacional<br>Delegación<br>Correo, Agenda<br>Planificación<br>Accesos directos |                                                                                                    |
| Seguridad                                                                          |                                                                                                    |
| Archivado<br>Sin conexión                                                          |                                                                                                    |

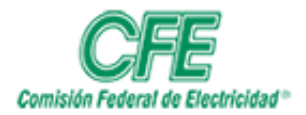

| HOJA    | 3 DE 3     |
|---------|------------|
| VERSIÓN | 1.0        |
| FECHA   | Marzo 2020 |

7. Dar clic en Cambiar

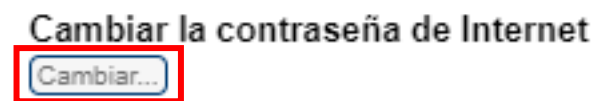

- 1. Nota: Para cambiar su contraseña de Internet, ejecute los pasos siguientes:
  - 1. Complete este cuadro de diálogo y haga clic en **Aceptar**. Al hacerlo, se enviará una solicitud al Proceso de administración para que cambie su contraseña de Internet.

| webmail.cfe.gob.mx/ldgitx05/mail/git/rcoboslu.nsf/iNotes/Proxy/?OpenDoc                                                                                                    | ument&Form=s_ChangePas —                                                                         |          | ×    |  |  |  |  |
|----------------------------------------------------------------------------------------------------|--------------------------------------------------------------------------------------------------|----------|------|--|--|--|--|
| No es seguro   webmail.cfe.gob.mx/ldgitx05/mail/git/rcoboslu.                                                                                                    | No es seguro   webmail.cfe.gob.mx/ldgitx05/mail/git/rcoboslu.nsf/iNotes/Proxy/?OpenDocument&Form |          |      |  |  |  |  |
| <ul> <li>Nota: Para cambiar su contraseña de Internet, ejecute los pasos siguientes:</li> <li>1. Complete este diálogo y haga clic en Aceptar. Al hacerlo, se enviará una solicitud al Proceso de administración para que cambie su contraseña de Internet.</li> <li>2. Antes de usar la contraseña nueva, espere hasta que su contraseña antigua deje de funcionar.</li> <li>3. Cuando su contraseña de Internet antigua deje de funcionar, podrá cambiar la contraseña de su ID de Notes para que coincida con la nueva contraseña de Internet; de este modo, las contraseñas permanecerán sincronizadas. Utilice el separador Seguridad para hacer este cambio.</li> </ul> |                                                                                                  |          |      |  |  |  |  |
| Especifique la contraseña antigua de Internet                                                                                                    |                                                                                                  |          |      |  |  |  |  |
| Especifique la nueva contraseña de Internet                                                                                                    |                                                                                                  |          |      |  |  |  |  |
| Especifique otra vez la nueva contraseña de Internet                                                                                                    |                                                                                                  |          |      |  |  |  |  |
|                                                                                                    | Acept                                                                                            | tar Canc | elar |  |  |  |  |
|                                                                                                    |                                                                                                  |          |      |  |  |  |  |
|                                                                                                    |                                                                                                  |          |      |  |  |  |  |
|                                                                                                    |                                                                                                  |          |      |  |  |  |  |
|                                                                                                    |                                                                                                  |          |      |  |  |  |  |